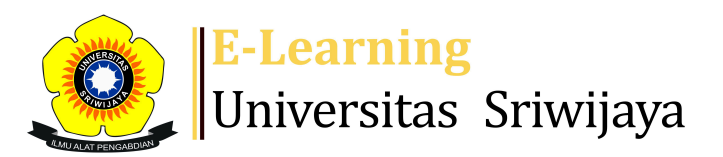

## 🔩 🗖 Nia Meitisari 🗸 🛚 🛚 🕅

Dashboard > My courses > 2425-01-EAD1102-PENGANTAR MANAJEMEN > General > Presensi Kehadiran > Presensi Kehadiran

0

## 2425-01-EAD1102-PENGANTAR

**MANAJEMEN** Presensi Kehadiran

A

| Se                                                                                            | essions Add sess | sion Report   | Import Expo                                                     | ort Status set                        | Temporary users   |            |  |  |
|-----------------------------------------------------------------------------------------------|------------------|---------------|-----------------------------------------------------------------|---------------------------------------|-------------------|------------|--|--|
| Sessions<br>Group: 2425-01-EAD1102-241P1-PENGANTAR MANAJEMEN 🗸 All All past Months Weeks Days |                  |               |                                                                 |                                       |                   |            |  |  |
| #                                                                                             | Date             | Time          | Туре                                                            | Description                           |                   | Actions    |  |  |
| 1                                                                                             | Wed 14 Aug 2024  | 7:30AM - 10AM | Group: 2425-<br>01-EAD1102-<br>241P1-<br>PENGANTAR<br>MANAJEMEN | Dr. Wita Farla WK,<br>M.M; 1981040120 | S.E.,<br>14092001 | <b>* X</b> |  |  |
| 2                                                                                             | Wed 21 Aug 2024  | 7:30AM - 10AM | Group: 2425-<br>01-EAD1102-<br>241P1-<br>PENGANTAR<br>MANAJEMEN | Dr. Wita Farla WK,<br>M.M; 1981040120 | S.E.,<br>14092001 | <b>* X</b> |  |  |
| 3                                                                                             | Wed 28 Aug 2024  | 7:30AM - 10AM | Group: 2425-<br>01-EAD1102-<br>241P1-<br>PENGANTAR<br>MANAJEMEN | Dr. Wita Farla WK,<br>M.M; 1981040120 | S.E.,<br>14092001 | ¢ X        |  |  |

| #  | Date             | Time          | Туре                                                            | Description                                                   | Actions        |
|----|------------------|---------------|-----------------------------------------------------------------|---------------------------------------------------------------|----------------|
| 4  | Wed 4 Sept 2024  | 7:30AM - 10AM | Group: 2425-<br>01-EAD1102-<br>241P1-<br>PENGANTAR<br>MANAJEMEN | Dr. Wita Farla WK, S.E.,<br>M.M; 198104012014092001           | <b>è ⇔ X</b> □ |
| 5  | Wed 11 Sept 2024 | 7:30AM - 10AM | Group: 2425-<br>01-EAD1102-<br>241P1-<br>PENGANTAR<br>MANAJEMEN | Dr. Wita Farla WK, S.E.,<br>M.M; 198104012014092001           | <b>ở ✿ X</b> □ |
| 6  | Wed 18 Sept 2024 | 7:30AM - 10AM | Group: 2425-<br>01-EAD1102-<br>241P1-<br>PENGANTAR<br>MANAJEMEN | Dr. Wita Farla WK, S.E.,<br>M.M; 198104012014092001           | <b>è ⇔ X</b> □ |
| 7  | Wed 25 Sept 2024 | 7:30AM - 10AM | Group: 2425-<br>01-EAD1102-<br>241P1-<br>PENGANTAR<br>MANAJEMEN | Dr. Wita Farla WK, S.E.,<br>M.M; 198104012014092001           | <b>è ⇔ X</b> □ |
| 8  | Wed 2 Oct 2024   | 7:30AM - 10AM | Group: 2425-<br>01-EAD1102-<br>241P1-<br>PENGANTAR<br>MANAJEMEN | Dr. Wita Farla WK, S.E.,<br>M.M; 198104012014092001           | <b>ở 券 X</b> □ |
| 9  | Wed 9 Oct 2024   | 7:30AM - 10AM | Group: 2425-<br>01-EAD1102-<br>241P1-<br>PENGANTAR<br>MANAJEMEN | <mark>Nia Meitisari, S.E., M.Si;</mark><br>198605202020122010 | <b>ở 券 X</b> □ |
| 10 | Wed 16 Oct 2024  | 7:30AM - 10AM | Group: 2425-<br>01-EAD1102-<br>241P1-<br>PENGANTAR<br>MANAJEMEN | <mark>Nia Meitisari, S.E., M.Si;</mark><br>198605202020122010 | <b>ở ╦ ╳</b> □ |
| 11 | Wed 23 Oct 2024  | 7:30AM - 10AM | Group: 2425-<br>01-EAD1102-<br>241P1-<br>PENGANTAR<br>MANAJEMEN | <mark>Nia Meitisari, S.E., M.Si;</mark><br>198605202020122010 | <b>ở 券 X</b> □ |
| 12 | Wed 30 Oct 2024  | 7:30AM - 10AM | Group: 2425-<br>01-EAD1102-<br>241P1-<br>PENGANTAR<br>MANAJEMEN | <mark>Nia Meitisari, S.E., M.Si;</mark><br>198605202020122010 | <b>ở ✿ X</b> □ |

| #  | Date                                  | Time          | Туре                                                            | Description                                                   |                           | Actions |    |
|----|---------------------------------------|---------------|-----------------------------------------------------------------|---------------------------------------------------------------|---------------------------|---------|----|
| 13 | Wed 6 Nov 2024                        | 7:30AM - 10AM | Group: 2425-<br>01-EAD1102-<br>241P1-<br>PENGANTAR<br>MANAJEMEN | <mark>Nia Meitisari, S.E., M</mark><br>19860520202012201      | <mark>.Si;</mark><br>IO   | e # >   | <  |
| 14 | Wed 13 Nov 2024                       | 7:30AM - 10AM | Group: 2425-<br>01-EAD1102-<br>241P1-<br>PENGANTAR<br>MANAJEMEN | <mark>Nia Meitisari, S.E., M</mark><br>19860520202012201      | <mark>.Si</mark> ;<br>I 0 | e # >   | (  |
| 15 | Wed 20 Nov 2024                       | 7:30AM - 10AM | Group: 2425-<br>01-EAD1102-<br>241P1-<br>PENGANTAR<br>MANAJEMEN | <mark>Nia Meitisari, S.E., M.Si;</mark><br>198605202020122010 |                           | e # >   | <  |
| 16 | Wed 4 Dec 2024                        | 7:30AM - 10AM | Group: 2425-<br>01-EAD1102-<br>241P1-<br>PENGANTAR<br>MANAJEMEN | <mark>Nia Meitisari, S.E., M</mark><br>19860520202012201      | <mark>.S</mark> i;<br>I 0 | e # >   | (  |
| ?  |                                       |               |                                                                 |                                                               | Choose                    | ~       | ОК |
| •  | Announcement                          | s Jump to     | ·                                                               | ~                                                             | ]                         |         |    |
|    | Tugas Pertemuan 9: Pengorganisasian 🕨 |               |                                                                 |                                                               |                           |         |    |

## 🍫 Administration

Attendance administration

Settings

Locally assigned roles

Permissions

2. Check permissions

**T** Filters

📥 Competency breakdown

Logs

- 🏦 Backup
- 📩 Restore

Course administration

Dashboard

🕋 Site home

Site pages

My courses

2425-01-EKM480319-KOMUNIKASI BISNIS DAN NEGOSIASI

2425-01-EKO1002-Pengantar Bisnis

2425-01-EIM2020-MANAJEMEN SDM

2324-02-EIM3167-PERILAKU KEORGANISASIAN

23242-EKM464319-EIM3063 PENGEMBANGAN ORGANISASI

2324-02-EKM432219-APLIKASI KOMPUTER DALAM BISNIS

2324-02-EIM1117-Pengantar Aplikasi Komputer Dalam ...

2324-02-EIM1012-PENGANTAR MANAJEMEN

2425-01-EAD1102-PENGANTAR MANAJEMEN

Participants

- Tadges
- Lompetencies
- 📰 Grades

General

E Announcements

🗞 Presensi Kehadiran

PERTEMUAN 9

- PERTEMUAN 10
- PERTEMUAN 11
- PERTEMUAN 12
- PERTEMUAN 13
- PERTEMUAN 14
- PERTEMUAN 15
- Topic 8

2425-1-ESD3008-MOTIVASI DAN KEPEMIMPINAN

2324-02-ESD2211 MANAJEMEN PERKANTORAN

2324-02-ESD3007 TEKNIK PENULISAN LAPORAN

2324-02-ESD2218-Praktikum Administrasi Personalia

2324-02-ESD2213-Administrasi Personalia

Courses

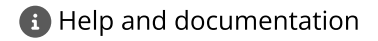